| IS SoS - zberová časť                                                                                                    | Testovací používateľ MPSVR (9999999)     Odhľásiť sa                                |  |
|----------------------------------------------------------------------------------------------------|-------------------------------------------------------------------------------------|--|
| Úvodná stránka                                                                                                    |                                                                                     |  |
| Vážený používateľ,<br>vítame Vás v informačnom systéme sociálnych služieb (ďalej len "IS<br>SoS").<br>Zberová časť IS SoS umožňuje zber údajov týkajúcich sa sociálnych<br>služieb pre Ministerstvo práce, sociálnych veci a rodiny Slovenskej<br>republiky (ďalej len "MPSVR").<br>Poskytovateľmi údajov sú respondenti vystupujúci v jednej z rol<br>Poskytovateľ sociálnej služby (ďalej len "PSS"), Obec resp. Vyšši<br>územný celok (ďalej len "WDC"). | Portál formulárov pre rolu:<br>Poskytovateľ sociálnej služby ><br>š<br>Obec >       |  |
| Zbierané informácie                                                                                                    | Rozbaliť všetky<br>+                                                                |  |
| Účel zberu informácií<br>Vykazovacia povinnosť                                                                                                    | +                                                                                   |  |
| Druhy formulárov                                                                                                    | +                                                                                   |  |
| zoapoveanost                                                                                                    | <b>T</b>                                                                            |  |
| Pomoc Metodika MPSVR Hlásenie chýb                                                                                                    |                                                                                     |  |
| Vytvorené v súlade s <u>Jednotným dizajn manuálom elektronických služieb</u><br>Prevádzkovateľom služby je Ministerstvo práce, sociálnych veci a rodiny <u>s</u><br>Build tíme: 27 04 2023 14 34 451 Build version: 1.1.7                                                                                                    | (v2.10.0).<br>PRÁCE, SOCIÁLNYCH<br>VR.<br>SR.<br>VEL RODINY<br>SLOVENSKEJ REPUBLIKY |  |

Na úvodnej obrazovke kliknite na tlačidlo Poskytovateľ sociálnej služby.

| IS SoS - zberová časť                                                                                                    | Section 2017 Section 2017 Secti |
|----------------------------------------------------------------------------------------------------|----------------------------------------------------------------------------------------------------|
| <u>Úvodnástránka</u> > PSS                                                                                                    |                                                                                                    |
| Zvoľte agendu, ktorej sa chcete venovať                                                                                                    |                                                                                                    |
|                                                                                                    | Rozbaliť všetky                                                                                                    |
| Žiadosť o finančný príspevok z rozpočtu ministerstva pre neverejné<br>——                                                                                                    | ého PSS (P01) +                                                                                                    |
| <u>Hlásenia o prijímateľoch sociálnych služieb a ich obmedzeniach (P0</u>                                                                                                    | <u>03, P02)</u>                                                                                                    |
| Hlásenie o realizovanom obmedzení v zariadení krízovej intervencie<br>deťmi a poskytujúcom podporné služby (P08)                                                                                                    | ie, pre rodinu s                                                                                                    |
| Hlásenia o zamestnancoch (P04)                                                                                                    | +                                                                                                    |
| Hlásenie o žiadosti o uzatvorenie zmluvy o poskytovaní sociálnej sl                                                                                                    | lužby (P05) 🗕 🛨                                                                                                    |
| Štatistické výkazy o sociálnej službe - vybrané druhy jednotlivo (P0                                                                                                    | 06, P07) <b>+</b>                                                                                                    |
| Štatistické výkazy o sociálnej službe - vybrané druhy za kraj (P16, P                                                                                                    | P17) <b>+</b>                                                                                                    |
| Spät                                                                                                    |                                                                                                    |
| Pomoc Metodika MPSVR Hlásenie chýb                                                                                                    |                                                                                                    |
| Vytvorené v súlade s <u>Jednotným dizajn manuálom elektronických služieb</u> (v2.10.0).<br>Prevádzkovateľom služby je Ministerstvo práce, sociálnych vecí a rodiny SR.<br>Build tíme: 27 04 2023 14 34 4618 uldi version: 1.1.7 | MINISTERSTVO<br>VECL A RODINY<br>SLOVENSKEJ REPUBLIKY                                                                                                    |

Vyberte agendu, ktorú chcete prezerať alebo upravovať.

|   | IS SoS - zberová časť                                                                                                    | Testovací používateľ MPSVR<br>(99999999)<br>Odhlásiť sa                                                |  |
|---|----------------------------------------------------------------------------------------------------|----------------------------------------------------------------------------------------------------|--|
|   | <u>Uvodná stránka</u> > PSS                                                                                                    |                                                                                                    |  |
|   | Zvoľte agendu, ktorej sa chcete venovať                                                                                                    |                                                                                                    |  |
|   | Žiadosť o finančný príspevok z rozpočtu ministerstva pre neverejn                                                                                                    | Rozbaliť všetky<br>ého PSS (P01) +                                                                     |  |
|   | Hlásenia o prijímateľoch sociálnych služieb a ich obmedzeniach (P                                                                                                    | 03, P02)                                                                                               |  |
|   | Vybrať sociálnu službu Zobraziť zoznam <u>odmietnutých</u> 7, rozpra                                                                                                    | covaných 198 , <u>všetkých</u> hlásení                                                                 |  |
|   | Hlásenia sa týkajú prijímateľa sociálnej služby podľa § 34 až 41 zákona o sociálnych služi<br>bývania, Zariadenie pre seniorov, Zariadenie opatrovateľskej služby, Rehabilitačné stre<br>Špecializované zariadenie, Denný stacionár, Opatrovateľská služba), s ktorým poskyl<br>zmluvu o poskytovaní sociálnej služby alebo ju zmení formou. | aách (Zariadenie podporovaného<br>Jisko, Domov sociálnych služieb,<br>ovateľ sociálnej služby uzatvorí |  |
|   | <ul> <li>Hlásenia sa poskytujú priebežne, najneskôr do</li> <li>15 kalendárnych dní odo dňa uzatvorenia zmluvy o poskytovaní sociálnej služ obsahom (P03),</li> <li>8 kalendárnych dní odo dňa uplatnenia obmedzenia prijímateľa sociálnej služby (F</li> </ul>                                                                              | by a zmeny údajov, ktoré sú jej<br>02).                                                                |  |
|   | Evidencia prijímateľov je vedená pre každú poskytovanú sociálnu službu samostatne. P<br>sociálnej služby je možné prezerať evidenciu prijímateľov, doplniť nového prijímat<br>zaevidovať jeho obmedzenie.                                                                                                    | o výbere príslušnej poskytovanej<br>eľa, upraviť údaje prijímateľa a                                   |  |
|   | Hlásenie o realizovanom obmedzení v zariadení krízovej intervenc<br>deťmi a poskytujúcom podporné služby (P08)                                                                                                    | ie, pre rodinu s 🕂                                                                                     |  |
|   | Hlásenia o zamestnancoch (P04)                                                                                                    | +                                                                                                    |  |
| 1 | Hlásenie o žiadosti o uzatvorenie zmluvy o poskytovaní sociálnej s                                                                                                    | lužby (P05) +                                                                                          |  |

V našom príklade ide o hlásenia o prijímateľoch sociálnych služieb, ale rovnaké pravidlá platia aj pre Hlásenia o zamestnancoch (P04).

Kliknite na tlačidlo Vybrať sociálnu službu.

| IS SoS           | - zberová časť                |                     |                    |                 | Sector Action Contract Sector Action Contract |  |
|------------------|-------------------------------|---------------------|--------------------|-----------------|----------------------------------------------------------------------------------------------------|--|
| <u>Úvodná st</u> | ánka > <u>PSS</u> > Výber SoS |                     |                    |                 |                                                                                                    |  |
| Výbe             | r sociálnej slu               | užby                |                    |                 |                                                                                                    |  |
| Vyhľadáv         | anie podľa ID, druhu, formy   | y alebo miesta posk | ytovania           |                 | Sociálne služby platné k                                                                                                    |  |
| Zadajte          | ID, druh, formu alebo mies    | to poskytovania     |                    |                 | 24. 05. 2023                                                                                                    |  |
| ai               | Druh                          | Forma               | Dátum<br>zápisu    | Dátum<br>výmazu | Miesto poskytovania                                                                                                    |  |
| 9999935          | denný stacionár               | ambulantná          | 01. 01. 2019       |                 | Plickova 7502/18, 83106 Bratislava - mest                                                                                                    |  |
| 9999954          | zariadenie podporovanéh       | pobytová - ročná    | 01. 01. 2019       |                 | Pri vinohradoch 8001/267, 83106 Bratisla                                                                                                    |  |
| 9999955          | zariadenie pre seniorov       | pobytová - ročná    | 01. 01. 2019       |                 | Pri vinohradoch 8001/267, 83106 Bratisla                                                                                                    |  |
| 9999956          | zariadenie opatrovateľskej    | pobytová - ročná    | 01. 01. 2019       |                 | Pri vinohradoch 8001/267, 83106 Bratisla                                                                                                    |  |
| 9999957          | rehabilitačné stredisko       | pobytová - ročná    | 01. 01. 2019       |                 | Pri vinohradoch 8001/267, 83106 Bratisla                                                                                                    |  |
| 9999958          | špecializované zariadenie     | pobytová - ročná    | 01. 01. 2019       |                 | Pri vinohradoch 8001/267, 83106 Bratisla                                                                                                    |  |
| 9999959          | zariadenie podporovanéh       | pobytová - týždenná | 01. 01. 2019       |                 | Pri vinohradoch 8001/267, 83106 Bratisla                                                                                                    |  |
| 9999960          | zariadenie pre seniorov       | pobytová - týždenná | 01. 01. 2019       |                 | Pri vinohradoch 8001/267, 83106 Bratisla                                                                                                    |  |
| 9999961          | zariadenie opatrovateľskej    | pobytová - týždenná | 01. 01. 2019       |                 | Pri vinohradoch 8001/267, 83106 Bratisla                                                                                                    |  |
| 9999962          | rehabilitačné stredisko       | pobytová - týždenná | 01. 01. 2019       |                 | Pri vinohradoch 8001/267, 83106 Bratisla                                                                                                    |  |
|                  | р                             | Počet riadkov 10 👻  | 1-10z18  <<br>Späť | < >             |                                                                                                    |  |
|                  |                               |                     |                    |                 |                                                                                                    |  |

Vyberte požadovanú sociálnu službu, ktorej evidenciu chcete prezerať alebo opravovať.

| IS SoS - zbe                                | rová časť                                                    |                             |                     | e Testova<br>(999999<br>Odhlásit | cí používateľ MPSVR<br>99)<br><u>Sa</u> |  |
|---------------------------------------------|--------------------------------------------------------------|-----------------------------|---------------------|----------------------------------|-----------------------------------------|--|
| Úvodná stránka                              | <u>PSS</u> > <u>Výber SoS</u> > SoS                          |                             |                     |                                  |                                         |  |
| <b>Zariade</b><br>Pri vinohra<br>pobytová - | <b>nie pre seniorov</b><br>doch 8001/267, 83106 Bra<br>ročná | (ID 99999<br>atislava - mes | 955)<br>tská časť R | ača                              |                                         |  |
| Prijímatelia                                | Obmedzenia                                                   |                             |                     |                                  |                                         |  |
| Zaevidovat                                  | nového prijímateľa                                           |                             |                     | 1Q 2Q                            | 3Q 4Q                                   |  |
| Vyhľadávani                                 | e podľa rodného čísla, mena aleb                             | oo priezviska               |                     | Poskytovania platné              | k                                       |  |
| Zadajte čas                                 | rodného čísla alebo mena alebo                               | o priezviska prijíma        | ateľa               | 24. 05. 2023                     |                                         |  |
| R.Č.                                        | Priezvisko                                                   | Meno                        | Začiatok            | Koniec                           |                                         |  |
|                                             | Telefonič                                                    | Maroško                     | 01.01.2023          |                                  | Q / Î O                                 |  |
|                                             | Jabulov                                                      | Janek                       | 01.01.2019          |                                  | Q / I 0                                 |  |
|                                             | Kellerová                                                    | Helena                      | 01. 01. 2019        |                                  | Q 🖋 🖬 🛈                                 |  |
|                                             | Zátopek                                                      | Lazár                       | 10.05.2020          |                                  | Q / T 0                                 |  |
|                                             | Šuňa                                                         | Ladislav                    | 15.04.2021          |                                  | Q / I 0                                 |  |
|                                             | Počet riadkov 5                                              | -5z9                        | I< < >              | ы                                |                                         |  |
|                                             |                                                              | Späť                        |                     |                                  |                                         |  |
|                                             |                                                              |                             |                     |                                  |                                         |  |
|                                             |                                                              |                             |                     |                                  |                                         |  |

Načíta sa zoznam prijímateľov pre zvolenú sociálnu službu.

V prednastavenom zobrazení sú zobrazované záznamy, ktoré sú platné k aktuálnemu dátumu.

AKTUÁLNY DÁTUM = DNEŠNÝ DÁTUM

V prípade, že potrebujete zobraziť viac záznamov na jednej obrazovke, zmeňte požadovaný počet riadkov dole pod zoznamom.

| IS SoS -                     | zberová časť                                                   |                             |                             | e Testovac<br>(999999)<br>Odhlásit | cí používateľ MPSVR<br>99)<br><u>sa</u> |  |
|------------------------------|----------------------------------------------------------------|-----------------------------|-----------------------------|------------------------------------|-----------------------------------------|--|
| Úvodná strá                  | i <u>ka</u> ≥ <u>PSS</u> ≥ <u>Výber SoS</u> ≥ SoS              |                             |                             |                                    |                                         |  |
| Zaria<br>Pri vino<br>pobytov | denie pre seniorov<br>hradoch 8001/267, 83106 Bra<br>á - ročná | (ID 99999<br>atislava - mes | 9 <b>55)</b><br>tská časť R | ača                                |                                         |  |
| Prijímat                     | elia <u>Obmedzenia</u>                                         |                             |                             |                                    |                                         |  |
| Zaevid                       | ovať nového prijímateľa                                        |                             |                             | 1Q 2Q                              | 3Q 4Q                                   |  |
| Vyhľadá                      | vanie podľa rodného čísla, mena aleb                           | oo priezviska               |                             | Poskytovania platné                | k                                       |  |
| Zadajte                      | ečasť rodného čísla alebo mena alebo                           | o priezviska prijíma        | ateľa                       | 24. 05. 2023 I                     |                                         |  |
| R.Č.                         | Priezvisko                                                     | Meno                        | Začiatok                    | Koniec                             |                                         |  |
|                              | Telefonič                                                      | Maroško                     | 01.01.2023                  |                                    | Q 🖋 🖬 🛈                                 |  |
|                              | Jabulov                                                        | Janek                       | 01. 01. 2019                |                                    | Q / Ī O                                 |  |
|                              | Kellerová                                                      | Helena                      | 01.01.2019                  | /                                  | Q / Î O                                 |  |
|                              | Zátopek                                                        | Lazár                       | 10.05.2020                  |                                    | Q / Î 0                                 |  |
|                              | Šuňa                                                           | Ladislav                    | 15.04.2021                  |                                    | Q 🖋 🖬 🛈                                 |  |
|                              | Babič                                                          | Michal                      | 18.08.2022                  | Jos -                              | Q 🖋 🖬 🛈                                 |  |
|                              | Apgarová                                                       | Veronika                    | 01.01.2019                  |                                    | QPIO                                    |  |
|                              | Beňo                                                           | Branislav                   | 26.05.2022                  |                                    | Q / TO                                  |  |
|                              | Malá                                                           | Henrieta                    | 03.03.2023                  |                                    | Q 🖋 🖬 🛈                                 |  |
| XL.                          | Počet riadkov 20                                               | ▼ 1-9z9                     | < < >                       | >1                                 |                                         |  |

Ak vymažete dátum Poskytovania platné k - zobrazia sa všetky evidencie prijímateľov sociálnej služby.

| IS So:                  | 5 - zberová časť                                                |                                        |                       | Testovací používateľ MPSVR<br>(99999999)<br>Odhlásiť sa |  |
|-------------------------|-----------------------------------------------------------------|----------------------------------------|-----------------------|---------------------------------------------------------|--|
| Úvodná                  | stránka > <u>PSS</u> > <u>Výber SoS</u> > SoS                   |                                        |                       |                                                         |  |
| Zari<br>Pri vi<br>pobyi | adenie pre seniore<br>nohradoch 8001/267, 83106<br>cová - ročná | D <b>V (ID 9999</b><br>Bratislava - me | 955)<br>stská časť Ra | ača                                                     |  |
| Phjir                   | obmedzenia                                                      |                                        |                       |                                                         |  |
| Zae                     | evidovať nového prijímateľa                                     |                                        |                       | 1Q 2Q 3Q 4Q                                             |  |
| Vyhī                    | adávanie podľa rodného čísla, mena                              | alebo priezviska                       |                       | Poskytovania platné k                                   |  |
| Zad                     | ajte časť rodného čísla alebo mena a                            | alebo priezviska prijír                | nateľa                |                                                         |  |
| R.Č.                    | Priezvisko                                                      | Meno                                   | Začiatok              | Koniec                                                  |  |
|                         | Telefonič                                                       | Maroško                                | 01. 01. 2023          | Q 🖋 🖬 🛛                                                 |  |
|                         | Jabulov                                                         | Janek                                  | 01. 01. 2019          | Q / T O                                                 |  |
|                         | Kellerová                                                       | Helena                                 | 01. 01. 2019          | Q 🖋 🖬 🛛                                                 |  |
|                         | Zátopek                                                         | Lazár                                  | 10.05.2020            | Q 🖋 🖬 0                                                 |  |
|                         | Šuňa                                                            | Ladislav                               | 15.04.2021            | Q 🖋 🖬 😡                                                 |  |
|                         | Babič                                                           | Michal                                 | 18.08.2022            | Q 🖋 🖬 9                                                 |  |
|                         | Apgarová                                                        | Veronika                               | 01. 01. 2019          | Q 🖋 🖬 🛈                                                 |  |
|                         | Beňo                                                            | Branislav                              | 26.05.2022            | Q 🖋 🖬 🛈                                                 |  |
|                         | Malá                                                            | Henrieta                               | 03. 03. 2023          | Q 🖋 🖬 🛛                                                 |  |
|                         | Počet riadko                                                    | ov <u>20</u> ▼ 1-9z9                   | < < >                 | ×                                                       |  |

Na potvrdenie dátumu stačí po zmene, v tomto prípade vymazaní dátumu, stlačiť klávesu ENTER.

|         | IS SoS - zbero                                               | vá časť                                                                      |                             |                     | Content of the second second s | cí používateľ MPSVR<br>99)<br><u>Sa</u> |  |
|---------|--------------------------------------------------------------|------------------------------------------------------------------------------|-----------------------------|---------------------|----------------------------------------------------------------------------------------------------|-----------------------------------------|--|
| į       | Úvodná stránka > PS                                          | <u>SS</u> > <u>Výber SoS</u> > SoS                                           |                             |                     |                                                                                                    |                                         |  |
|         | Zariadeni<br>Pri vinohrado<br>pobytová - rod<br>Prijímatelia | <b>ie pre seniorov</b><br>ch 8001/267, 83106 Bra<br>čná<br><u>Obmedzenia</u> | (ID 99999<br>tislava - mest | 55)<br>ská časť Rač | a                                                                                                    |                                         |  |
|         | Zaevidovať no                                                | vého prijímateľa                                                             |                             |                     | 1Q 2Q                                                                                                    | 3Q 4Q                                   |  |
|         | Vyhľadávanie po                                              | odľa rodného čísla, mena alebo                                               | priezviska                  | F                   | Poskytovania platné                                                                                                    | k                                       |  |
|         | Zadajte časť ro                                              | dného čísla alebo mena alebo j                                               | priezviska prijímat         | ela Productional    |                                                                                                    |                                         |  |
|         | R.Č. Pri                                                     | iezvisko                                                                     | Meno                        | Začiatok 🛧          | Koniec                                                                                                    |                                         |  |
|         | Zat                                                          | tloukal                                                                      | Jiří                        | 07.04.2022          | 16.05.2022                                                                                                    | Q / 10                                  |  |
|         | Am                                                           | naková                                                                       | Alexandra                   | 10.04.2022          | 03. 06. 2022                                                                                                    | Q / Î O                                 |  |
|         | Gre                                                          | zžová                                                                        | Irena                       | 01.06.2022          | 03. 06. 2022                                                                                                    | Q 🖋 🖬 🛈                                 |  |
|         | Yba                                                          | alová                                                                        | Xénia                       | 01. 06. 2022        | 22. 06. 2022                                                                                                    | Q / 10                                  |  |
|         | Tel                                                          | efonič                                                                       | Maroško                     | 01.01.2023          |                                                                                                    | Q / T O                                 |  |
|         | Jab                                                          | bulov                                                                        | Janek                       | 01.01.2019          |                                                                                                    | Q / Î 0                                 |  |
|         | Lar                                                          | ngerová                                                                      | Margita                     | 01.01.2019          | 30. 06. 2019                                                                                                    | Q / Î O                                 |  |
|         | Kel                                                          | llerová                                                                      | Helena                      | 01.01.2019          |                                                                                                    | Q / 10                                  |  |
|         | Bru                                                          | Isnicová                                                                     | Terézia                     | 01.01.2019          | 30. 06. 2020                                                                                                    | Q / I O                                 |  |
| <u></u> | Zát                                                          | topek                                                                        | Lazár                       | 10.05.2020          |                                                                                                    | QIIO                                    |  |

Zobrazený zoznam je možné zoradiť podľa stĺpcov, napríklad po kliknutí na názov stĺpca Začiatok, sa zoznam zoradí podľa dátumu začiatku poskytovania sociálnej služby.

| Zaev   | idovať nového prijímateľa              |                     |              | 1Q 2Q               | 3Q 4Q   |
|--------|----------------------------------------|---------------------|--------------|---------------------|---------|
| Vyhľad | lávanie podľa rodného čísla, mena ale  | bo priezviska       |              | Poskytovania platne | è k     |
| Zada   | ite časť rodného čísla alebo mena aleb | o priezviska prijím | iateľa       | JI                  |         |
| R.Č.   | Priezvisko 🛧                           | Meno                | Začiatok     | Koniec              |         |
|        | Amaková                                | Alexandra           | 10. 04. 2022 | 03. 06. 2022        | Q / 10  |
|        | Amaková                                | Alexandra           | 01. 01. 2020 | 04. 02. 2021        | Q / 10  |
|        | Apgarová                               | Veronika            | 01. 01. 2019 |                     | Q / 10  |
|        | Babič                                  | Michal              | 18.08.2022   |                     | Q / Î O |
|        | Beňo                                   | Branislav           | 26.05.2022   |                     | Q / Î 0 |
|        | Brusnicová                             | Terézia             | 01. 01. 2019 | 30. 06. 2020        | Q 🖋 🖬 🛈 |
|        | Grežová                                | Irena               | 01. 06. 2022 | 03. 06. 2022        | Q / Î 0 |
|        | Jabulov                                | Janek               | 01. 01. 2019 |                     | Q / Î 0 |
|        | Kellerová                              | Helena              | 01. 01. 2019 |                     | Q 🖋 🖬 🛈 |
|        | Kopaník                                | Mikuláš             | 19.09.2020   | 01. 05. 2021        | Q 🖋 🔋 🛈 |
|        | Langerová                              | Margita             | 01. 01. 2019 | 30. 06. 2019        | Q 🖋 🖬 🛈 |
|        | Malá                                   | Henrieta            | 03. 03. 2023 |                     | Q 🖋 🖬 🛈 |
|        | Telefonič                              | Maroško             | 01. 01. 2023 |                     | Q 🖋 🔋 🛈 |
|        | Ybalová                                | Xénia               | 01.06.2022   | 22. 06. 2022        | Q / Î 0 |
|        | Zatloukal                              | Jiří                | 07. 04. 2022 | 16. 05. 2022        | Q 🖋 🖬 🛈 |
|        | Zátopek                                | Lazár               | 10.05.2020   |                     | QIIO    |
|        | Šuňa                                   | Ladislav            | 15.04.2021   |                     | Q / I 0 |

Prijímatelia sa môžu nachádzať v zozname viackrát. Je to preto, že uvedená klientka bola prijímateľkou sociálnych služieb vo viacerých prerušených obdobiach.

Všimnite si začiatky evidencie pre danú klientku.

V položke poskytovania platné k nastavíme dátum na 10.4.2022.

| Zaevi             | dovať nového prijímateľa             |                                      |              | 1Q 2Q               | 3Q 4Q   |
|-------------------|--------------------------------------|--------------------------------------|--------------|---------------------|---------|
| Vyhľad<br>I Zadaj | ávanie podľa rodného čísla, mena ale | bo priezviska<br>o priezviska prijim | atoľa        | Poskytovania platne | ék 🦰    |
| Zaudji            | e cast rouneno cista atebo mena ateb | o priezviška prijim                  | dleld        | 10.04.2022          |         |
| R.Č.              | Priezvisko 个                         | Meno                                 | Začiatok     | Koniec              |         |
|                   | Amaková                              | Alexandra                            | 10.04.2022   | 03. 06. 2022        | Q / T 0 |
|                   | Amaková                              | Alexandra                            | 01.01.2020   | 04. 02. 2021        | Q / T O |
|                   | Apgarová                             | Veronika                             | 01.01.2019   |                     | Q / I O |
|                   | Babič                                | Michal                               | 18.08.2022   |                     | Q / Î O |
|                   | Beňo                                 | Branislav                            | 26.05.2022   |                     | Q / Î 0 |
|                   | Brusnicová                           | Terézia                              | 01.01.2019   | 30. 06. 2020        | QIIO    |
|                   | Grežová                              | Irena                                | 01.06.2022   | 03. 06. 2022        | Q / Î 0 |
|                   | Jabulov                              | Janek                                | 01.01.2019   |                     | Q / I 0 |
|                   | Kellerová                            | Helena                               | 01.01.2019   |                     | Q / T 0 |
|                   | Kopaník                              | Mikuláš                              | 19.09.2020   | 01. 05. 2021        | Q 🖋 🖬 🛈 |
|                   | Langerová                            | Margita                              | 01.01.2019   | 30. 06. 2019        | Q 🖋 🖬 🛈 |
|                   | Malá                                 | Henrieta                             | 03. 03. 2023 |                     | Q / T 0 |
|                   | Telefonič                            | Maroško                              | 01.01.2023   |                     | Q / Î 0 |
|                   | Ybalová                              | Xénia                                | 01.06.2022   | 22. 06. 2022        | QFIO    |
|                   | Zatloukal                            | Jiří                                 | 07.04.2022   | 16.05.2022          | Q / Î 0 |
|                   | Zátopek                              | Lazár                                | 10.05.2020   |                     | QFIO    |
|                   | Šuňa                                 | Ladislav                             | 15.04.2021   |                     | QFIO    |

Dvakrát zobrazená klientka bude v zozname už len raz, nezobrazí sa obdobie od 1.1.2020 do 4.2.2021, lebo dátum poskytovania platné k nie je v intervale dátumov začiatok a koniec pri tejto evidencii.

| <br>Duttimentalia      | Obmodeseis                              |                        |              |                            |                      |
|------------------------|-----------------------------------------|------------------------|--------------|----------------------------|----------------------|
| Prijimatelia           | Obmedzenia                              |                        |              |                            |                      |
| Zaevidovať             | nového prijímateľa                      |                        |              | 1Q 2Q                      | 3Q 4Q                |
| Vyhľadávanie           | e podľa rodného čísla, mena aleb        | oo priezviska          |              | Poskytovania platné        | k                    |
| Zadajte čast           | ť rodného čísla alebo mena alebo        | o priezviska prijíma   | ateľa        | 10. 04. 202 <mark>2</mark> |                      |
| R.Č.                   | Priezvisko 个                            | Meno                   | Začiatok     | Koniec                     |                      |
|                        | Amaková                                 | Alexandra              | 10.04.2022   | 03. 06. 2022               | Q 🖋 🖬 🛈              |
|                        | Apgarová                                | Veronika               | 01.01.2019   |                            | Q 🖋 🖬 🛈              |
|                        | Jabulov                                 | Janek                  | 01. 01. 2019 |                            | Q 🖋 🖬 🛈              |
|                        | Kellerová                               | Helena                 | 01.01.2019   |                            | Q / Î O              |
|                        | Zatloukal                               | Jiří                   | 07.04.2022   | 16. 05. 2022               | Q 🖋 🖬 🛈              |
|                        | Zátopek                                 | Lazár                  | 10.05.2020   |                            | Q 🖋 🖬 🛈              |
|                        | Šuňa                                    | Ladislav               | 15.04.2021   |                            | Q / Î 0              |
|                        | Počet riadkov 20                        | ▼ 1-7z7                | 1< < >       | >1                         |                      |
|                        |                                         | Späť                   |              |                            |                      |
|                        |                                         |                        |              |                            |                      |
| Pomoc Metodika         | MPSVR Hlásenie chýb                     |                        |              |                            |                      |
| Metodina               | <u></u>                                 |                        |              |                            |                      |
| Vytvorené v súlade     | s Jednotným dizajn manuálom elektro     | onických služieb (v2.1 | 0.0).        |                            | STVO                 |
| Prevádzkovateľom       | služby je Ministerstvo práce, sociálnyc | ch vecí a rodiny SR.   |              | VECÍ A RO<br>SLOVENSK      | DINY<br>EJ REPUBLIKY |
| Build time: 27.04.2023 | 14:34:45 Build version: 1.1.7           |                        |              |                            |                      |

V zozname sa nachádzajú všetky evidencie prijímateľov, kde sa dátum Poskytovania platné k nachádza v intervale tvorenom dátumom začiatku a dátumom konca evidencie.

To znamená všetci, ktorých dátum začiatku evidencie je menší alebo rovný a zároveň koniec evidencie je väčší alebo rovný od dátumu Poskytovania platné k, prípadne dátum konca evidencie nie je zadaný, lebo poskytovanie sociálnej služby trvá.

|   | Zaevidovať nového prijímateľa                     |                                   |              | 1Q 2Q 3Q 4Q                                               |  |
|---|---------------------------------------------------|-----------------------------------|--------------|-----------------------------------------------------------|--|
|   | Wuhladáwanio podľa rodpóbo čísla                  | mona aloho priozviska             |              | Poskutovania platné k                                     |  |
|   | Zadaite časť rodného čísla aloho r                | mena alebo priezviska prijim      | ateľa        |                                                           |  |
|   | Zauajte cast rouneno cisid diebo i                | пена атеро рнегизка рпјш          | ateia        | 24. 03. 2023                                              |  |
|   | R.Č. Priezvisko †                                 | Meno                              | Začiatok     | Koniec                                                    |  |
|   | Apgarová                                          | Veronika                          | 01.01.2019   | Q # Î 0                                                   |  |
|   | Babič                                             | Michal                            | 18.08.2022   | 20.0                                                      |  |
|   | Beño                                              | Branislav                         | 26.05.2022   | 9.0                                                       |  |
|   | Jabulov                                           | Janek                             | 01. 01. 2019 | a 🖋 🖬 🛈                                                   |  |
|   | Kellerová                                         | Helena                            | 01.01.2019   | Upravit údaje prijímateľa                                 |  |
|   | Malá                                              | Henrieta                          | 03.03.2023   | Q 🖍 🗑 🛛                                                   |  |
|   | Telefonič                                         | Maroško                           | 01.01.2023   | Q ≠ <b>≣</b> Ø                                            |  |
|   | Zátopek                                           | Lazár                             | 10.05.2020   | Q 🖋 🖬 🕢                                                   |  |
|   | Šuňa                                              | Ladislav                          | 15.04.2021   | Q 🖋 🖬 0                                                   |  |
|   | Po                                                | očet riadkov 20 💌 1-9 z 9         | < < >        |                                                           |  |
|   |                                                   | Späť                              |              |                                                           |  |
|   |                                                   |                                   |              |                                                           |  |
| P | omoc Metodika MPSVR Hlásenie chýb                 |                                   |              |                                                           |  |
| v | ytvorené v súlade s <u>Jednotným dizajn man</u> t | uálom elektronických služieb (v2. | 10.0).       |                                                           |  |
| P | revádzkovateľom služby je Ministerstvo prá        | ice, sociálnych vecí a rodiny SR. |              | PRACE SOCIALNYCH<br>VECI A RODINY<br>SLOVENSKEJ REPUBLIKY |  |

Na ďalšom príklade si ukážeme jednu z častých chýb pri evidencii prijímateľov sociálnych služieb alebo zamestnancov.

Zmenu vo formulári začnite kliknutím na ikonu ceruzky - Upraviť údaje prijímateľa - pri zázname, ktorý chcete upravovať.

|    |                                                                                                    | 05. 07. 1930                                                                                                    |  |
|----|----------------------------------------------------------------------------------------------------|----------------------------------------------------------------------------------------------------|--|
|    | Štátna príslušnosť                                                                                                    | Pohlavie                                                                                                    |  |
|    | Nešpecifikované Q                                                                                                    | Žena 🗸                                                                                                    |  |
|    |                                                                                                    |                                                                                                    |  |
|    | Údaje o poskytovaní služby                                                                                                    | -                                                                                                    |  |
|    | Začiatok                                                                                                    | Koniec (nepovinný údaj)                                                                                              |  |
|    | Dátum začatia poskytovania sociálnej služby                                                                                                    | Dátum ukončenia poskytovania sociálnej služby. Po<br>ukončení poskytovania sociálnej služby je respondent údaj       |  |
|    | 03. 03. 2023                                                                                                    | povinný doplniť.                                                                                                    |  |
|    |                                                                                                    | 03.03.2023                                                                                                    |  |
|    |                                                                                                    |                                                                                                    |  |
|    | Samoplatca                                                                                                    | Odlahčovacia služba                                                                                                  |  |
|    |                                                                                                    |                                                                                                    |  |
|    | Zmluvné údaje prijímateľa                                                                                                    | -                                                                                                    |  |
|    | Ďalšie údaje prijímateľa sociálnej služby vo vzťahu k poskyto<br>poskytovala pred 1.1.2022 sú vyžadované podľa stavu k 1.1.2<br>pred 1.1.2022. | vanej službe. Zmluvné údaje prijimateľa, ktorým sa SoS<br>022, je možné (nie povinné) uviesť zmluvné údaje platné aj |  |
|    | Údaje 1                                                                                                    | Odstrániť údaje                                                                                                    |  |
|    | Platnosť od                                                                                                    | Stupeň mobility                                                                                                    |  |
|    | 03. 03. 2023                                                                                                    | imobilný v                                                                                                    |  |
|    | Povinnosť platiť úhradu                                                                                                    |                                                                                                    |  |
|    | nie ~                                                                                                    |                                                                                                    |  |
|    | Dôvod potreby služby                                                                                                    | Stupeň odkázanosti (nepovinný údaj)                                                                                  |  |
|    | bezodkladnosť ~                                                                                                    | VI. ~                                                                                                    |  |
| XL |                                                                                                    |                                                                                                    |  |

Chyba sa stáva v prípade, keď je pri evidencii vo formulári prijímateľa alebo zamestnanca sociálnej služby vyplnený zhodný dátum konca s dátumom začiatku evidencie.

|     | 03. 03. 2023                                                            | imobilný 🗸                                                                                                    | 1 |
|-----|-------------------------------------------------------------------------|----------------------------------------------------------------------------------------------------|---|
|     |                                                                         |                                                                                                    |   |
|     | Povinnost platit uhradu                                                 |                                                                                                    |   |
|     | luie ~                                                                  |                                                                                                    |   |
|     | Canada and a star                                                       | Change and the second state of the state of the state of |   |
|     | Dovod porteby služby                                                    | Stupen odkazanosti (nepovinny udaj)                                                                                                    |   |
|     | bezodkladnośť                                                           | VI. ~                                                                                                    |   |
|     | Zdravotné znavýhodkonia (ponovinný údai)                                |                                                                                                    |   |
|     | Môžete vybrať viac možkostí. Povinný údaj ak Dôvod potre                | by služby je odkázanosť na nomoc inej osoby                                                                                                    |   |
|     | Tolosné portiheutio. Parkinsonana charaba                               | by starby je outdatiose na positioe intej osoby.                                                                                                    |   |
|     | refesite postimutie - raikinsonova choroba                              | 0                                                                                                    |   |
|     | L                                                                       | ×.                                                                                                    |   |
|     | Spôsobilosť na právne úkony                                             | Výkon opatrovníctva zabeznečuje                                                                                                    |   |
|     | obmodzoná spôsobilosť                                                   |                                                                                                    |   |
|     | obiliedzena sposobilost                                                 | Obec                                                                                                    |   |
|     | L'Ibrada platená inou fizickou ocobou                                   |                                                                                                    |   |
|     |                                                                         | prijímateľovi                                                                                                    |   |
|     |                                                                         |                                                                                                    |   |
|     | L                                                                       |                                                                                                    | J |
|     | Pridať údaje Pridať a predplniť údaje                                   |                                                                                                    |   |
|     |                                                                         |                                                                                                    |   |
|     |                                                                         |                                                                                                    |   |
|     |                                                                         |                                                                                                    |   |
|     | Uložiť k rozpracovaným Odoslať na spracovanie S                         | päť do zoznamu Odstrániť formulár                                                                                                    |   |
|     | J <sup>m</sup> Zăvăzne odoslat û                                        | daje na MPSVR na spracovanie.                                                                                                    |   |
|     |                                                                         |                                                                                                    |   |
|     | Pomoc Metodika MPSVR Hlásenie chýb                                      |                                                                                                    |   |
|     |                                                                         |                                                                                                    |   |
|     | Vytvorené v súlade s Jednotným dizajn manuálom elektronických služie    | ± (v2.10.0). ➡ MINISTERSTVO                                                                                                    |   |
|     | Prevádzkovateľom služby je Ministerstvo práce, sociálnych vecí a rodiny | SR. VECÍ A RODINY                                                                                                    |   |
| 31. | Build time: 27.04.2023 14:34:45[Build version: 1.1.7                    | SLOVENSKEJ REPUBLIKY                                                                                                    |   |
|     |                                                                         |                                                                                                    |   |

Akúkoľvek zmenu vo formulári odošlete do informačného systému pomocou tlačidla Odoslať na spracovanie.

| IS SoS - 2                          | IS SoS - zberová časť                                                                               |                                       |                                              | S Testova<br>(999999<br>Odhlásiť | cí používateľ MPSVR<br>99)<br><u>sa</u> | Formulár odoslaný X |
|-------------------------------------|----------------------------------------------------------------------------------------------------|---------------------------------------|----------------------------------------------|----------------------------------|-----------------------------------------|---------------------|
| Úvodná strán<br>Zariac<br>Pri vinoł | ka > <u>PSS</u> > <u>Wyber SoS</u> > SoS<br><b>Jenie pre seniorov</b><br>1radoch 8001/267, 83106 Br | (ID 99999<br>atislava - mes           | 955)<br>tská časť Ri                         | ača                              |                                         |                     |
| pobytov.<br>Prijimate               | á - ročná<br>lia <u>Obmedzenia</u>                                                                  | no Obrovit                            |                                              |                                  |                                         |                     |
| Zaevid                              | ovať nového prijímateľa                                                                             | utarov (1). Nizsie                    | zobrazene uda                                | 1Q 2Q                            |                                         |                     |
| Zadajte                             | ranie podla rodneno cista, mena aleb<br>časť rodného čísla alebo mena alebo                         | oo priezviska<br>o priezviska prijíma | ateľa                                        | 24. 05. 2023                     |                                         |                     |
| R.Ć.                                | Priezvisko ↑<br>Apgarová                                                                            | Meno<br>Veronika                      | Začiatok<br>01. 01. 2019                     | Koniec                           | Q 🖋 🖥 🛈                                 |                     |
|                                     | Babic<br>Beño<br>Jabulov                                                                            | Michal<br>Branislav<br>Janek          | 18. 08. 2022<br>26. 05. 2022<br>01. 01. 2019 | - CAT                            |                                         |                     |
|                                     | <br>Kellerová<br>Malá                                                                               | Helena<br>Henrieta                    | 01. 01. 2019                                 |                                  |                                         |                     |
|                                     | Telefonič<br>Zátopek                                                                                | Maroško<br>Lazár                      | 01. 01. 2023                                 |                                  | Q ≠ <b>† 0</b><br>Q ≠ <b>† 0</b>        |                     |
| javascript://                       | Šuňa                                                                                                | Ladislav                              | 15.04.2021                                   |                                  | QIIO                                    |                     |

V pravom hornom rohu sa zobrazí informácia o úspešnom odoslaní formulára a zobrazí sa obrazovka zo zoznamom prijímateľov.

Dátum poskytovania platné k je znova nastavený na aktuálny dátum.

V prípade zmeny vo formulári je potrebné opätovne načítať údaje zo servera, nakoľko v zobrazovanom zozname nie je táto zmena ešte viditeľná.

Kliknite na odkaz Obnoviť, nachádzajúci sa v hornej časti zoznamu.

| IS             | SoS - zberová časť                                       |                                 |                      | Codhlásiť           | í používateľ MPSVR<br>99)<br>Sa |  |
|----------------|----------------------------------------------------------|---------------------------------|----------------------|---------------------|---------------------------------|--|
| Ûvo            | <u>dná stránka</u> > <u>PSS</u> > <u>Výber SoS</u> > SoS |                                 | 055)                 |                     |                                 |  |
| Za<br>Pr<br>po | i vinohradoch 8001/267, 83106 B<br>bytová - ročná        | V (ID 9999)<br>3ratislava - mes | 955)<br>stská časť R | ača                 |                                 |  |
| F              | Prijímatelia <u>Obmedzenia</u>                           |                                 |                      |                     |                                 |  |
| ſ              | Zaevidovať nového prijímateľa                            |                                 |                      | 1Q 2Q               | 3Q 4Q                           |  |
| - <b>v</b>     | /yhľadávanie podľa rodného čísla, mena al                | lebo priezviska                 |                      | Poskytovania platné | <                               |  |
|                | Zadajte časť rodného čísla alebo mena ale                | bo priezviska prijím:           | iateľa               | 24. 05. 2023        |                                 |  |
|                | R.Č. Priezvisko 个                                        | Meno                            | Začiatok             | Koniec              |                                 |  |
|                | Apgarová                                                 | Veronika                        | 01.01.2019           |                     | Q 🖋 🖬 🛈                         |  |
|                | Babič                                                    | Michal                          | 18.08.2022           |                     | Q 🖋 🖬 🛈                         |  |
|                | Beňo                                                     | Branislav                       | 26.05.2022           |                     | Q 🖋 🖬 🕖                         |  |
|                | Jabulov                                                  | Janek                           | 01.01.2019           |                     | Q / T 0                         |  |
|                | Kellerová                                                | Helena                          | 01.01.2019           |                     | Q / Î O                         |  |
|                | Telefonič                                                | Maroško                         | 01. 01. 2023         |                     | Q 🖋 🖬 🛈                         |  |
|                | Zátopek                                                  | Lazár                           | 10.05.2020           |                     | Q 🖋 🖬 🛈                         |  |
|                | Šuňa                                                     | Ladislav                        | 15.04.2021           |                     | Q / Î O                         |  |
|                | Počet riadkov 1                                          | 20 <del>•</del> 1-8z8           | < < >                | >1                  |                                 |  |
|                |                                                          |                                 |                      |                     |                                 |  |

Po načítaní dát zo servera a zohľadnení dátumu poskytovania platné k sa v zozname nenachádza záznam obsahujúci chybne zadané údaje. Konkrétne dátum začiatku aj konca bol 3.3.2023.

| IS So               | oS - zberová časť                                                                                                    |                      | 50           | Testovací používateľ MPSV<br>(99999999)<br>Odhlásiť sa | R   |  |  |  |
|---------------------|----------------------------------------------------------------------------------------------------|----------------------|--------------|--------------------------------------------------------|-----|--|--|--|
| Úvodn               | á stránka > <u>PSS</u> > <u>Výber SoS</u> > SoS                                                                            |                      |              |                                                        |     |  |  |  |
| Zai<br>Priv<br>poby | Zariadenie pre seniorov (ID 9999955)<br>Pri vinohradoch 8001/267, 83106 Bratislava - mestská časť Rača<br>pobytová - ročná |                      |              |                                                        |     |  |  |  |
| Prij                | ímatelia <u>Obmedzenia</u>                                                                                                 |                      |              |                                                        |     |  |  |  |
| Z                   | aevidovať nového prijímateľa                                                                                               |                      |              | 1Q 2Q 3Q 4Q                                            |     |  |  |  |
| Vyt                 | ladávanie podľa rodného čísla, mena ale                                                                                    | bo priezviska        |              | Poskytovania platné k                                  |     |  |  |  |
| Za                  | dajte časť rodného čísla alebo mena aleb                                                                                   | oo priezviska prijín | nateľa       | 03.03.2023                                             |     |  |  |  |
| R.                  | č. Priezvisko ↑                                                                                                    | Meno                 | Začiatok     | Koniec                                                 |     |  |  |  |
|                     | Apgarová                                                                                                    | Veronika             | 01. 01. 2019 | Q # 10                                                 |     |  |  |  |
|                     | Babič                                                                                                    | Michal               | 18.08.2022   | Q * T 0                                                |     |  |  |  |
|                     | Beño                                                                                                    | Branislav            | 26.05.2022   | Q # Î Q                                                |     |  |  |  |
|                     | Jabulov                                                                                                    | Janek                | 01. 01. 2019 | Q 🖍 🗑 🛈                                                |     |  |  |  |
|                     | Kellerová                                                                                                    | Helena               | 01. 01. 2019 | Upraviť údaje prijímat                                 | efa |  |  |  |
|                     | Malá                                                                                                    | Henrieta             | 03. 03. 2023 | 03. 03. 2023 Q 🖌 🗑 🛈                                   |     |  |  |  |
|                     | Telefonič                                                                                                    | Maroško              | 01.01.2023   | Q 🖋 🖬 🛛                                                |     |  |  |  |
|                     | Zátopek                                                                                                    | Lazár                | 10.05.2020   | Q 🖋 🖬 🛛                                                |     |  |  |  |
|                     | Šuňa                                                                                                    | Ladislav             | 15.04.2021   | Q 🖋 🖬 🛛                                                |     |  |  |  |
| <u>x.</u>           | Počet riadkov 20                                                                                                    | 0 💌 1-9z9            | < < >        | >1                                                     |     |  |  |  |

Aby sa chybný záznam zobrazil, je potrebné zadať dátum v poli poskytovania platné k zhodne so zle zadaným dátumom.

V našom príklade teda na dátum 3.3.2023. Po odoslaní dátumu pomocou klávesy ENTER sa v zozname evidencií zobrazí aj záznam, ktorý chceme opravovať.

Kliknite na ikonu ceruzky - Upraviť údaje prijímateľa.

|    | Henneta                                                                                                    | Mala                                                      |  |
|----|----------------------------------------------------------------------------------------------------|-----------------------------------------------------------|--|
|    |                                                                                                    | Second at 1                                               |  |
|    | Rodné číslo bez lomky (nepovinný údaj)                                                                                                    | Dátum narodenia                                           |  |
|    |                                                                                                    | 05. 07. 1930                                              |  |
|    |                                                                                                    |                                                           |  |
|    | Státna prislušnosť                                                                                                    | Pohlavie                                                  |  |
|    | Nešpecifikované Q                                                                                                    | Žena ~                                                    |  |
|    |                                                                                                    |                                                           |  |
|    | Údaje o poskytovaní služby                                                                                                    | -                                                         |  |
|    | Začiatok                                                                                                    | Koniec (nepovinný údaj)                                   |  |
|    | Dátum začatia poskytovania sociálnej služby                                                                                                  | Dátum ukončenia poskytovania sociálnej služby. Po         |  |
|    | 03. 03. 2023                                                                                                    | ukončení poskytovania sociálnej služby je respondent údaj |  |
|    |                                                                                                    |                                                           |  |
|    |                                                                                                    | 03. 03. 2023                                              |  |
|    | Samoplatca                                                                                                    | Odľahčovacia služba                                       |  |
|    | Dôvod ukončenia                                                                                                    |                                                           |  |
|    | ukončenie zmluvy dohodou 🗸 🗸 🗸 🗸 🗸 🗸 🗸 🗸 🗸 V                                                                                                 |                                                           |  |
|    |                                                                                                    |                                                           |  |
|    | Zmluvné údaje prijímateľa                                                                                                    | -                                                         |  |
|    | Ďalšie údaje prijímateľa sociálnej služby vo vzťahu k poskyt<br>poskytovala pred 1.1.2022 sú vyžadované podľa stavu k 1.1.<br>pred 1.1.2022. |                                                           |  |
|    | Údaje 1                                                                                                    | Odstrániť údaje                                           |  |
|    | Platnosť od                                                                                                    | Stupeň mobility                                           |  |
|    | 03. 03. 2023                                                                                                    | imobilný 🗸 🗸                                              |  |
|    |                                                                                                    |                                                           |  |
| XL | Povinnosť platiť úhradu                                                                                                    |                                                           |  |

Opravte požadovaný údaj, v tomto prípade dátum konca evidencie prijímateľa sociálnej služby.

|    | Platnosť od                                                                                           | Stupeň mobility                                        |   |
|----|----------------------------------------------------------------------------------------------------|--------------------------------------------------------|---|
|    | 03. 03. 2023                                                                                          | imobilný 🗸                                             |   |
|    |                                                                                                    |                                                        |   |
|    | Povînnost platit ûhradu                                                                               |                                                        |   |
|    | nie *                                                                                                 |                                                        |   |
|    | Dôvod potreby služby                                                                                  | Stupeň odkázanosti (nepovinný údaj)                    |   |
|    | bezodkladnosť 🗸 🗸                                                                                     | VI. ~                                                  |   |
|    |                                                                                                    |                                                        |   |
|    | Zdravotne znevyhodnenie (nepovinný údaj)<br>Môžete vybrať viac možností. Povinný údaj ak Dôvod potret | ov služby je odkázanosť na pomoc inej osoby            |   |
|    | Telesné postihnutie - Parkinsonova choroba 💿                                                          |                                                        |   |
|    |                                                                                                    | ବ୍                                                     |   |
|    |                                                                                                    |                                                        |   |
|    | Spôsobilosť na právne úkony                                                                           | Výkon opatrovníctva zabezpečuje                        |   |
|    | obmedzená spôsobilosť 🔹 🗸 🗸                                                                           | Obec 🗸                                                 |   |
|    | Úhrada platená inou fyzickou osobou                                                                   | Ošetrovateľská starostlivosť poskytovaná prijimateľovi |   |
|    |                                                                                                    |                                                        |   |
|    | Pridať údaje Pridať a predplniť údaje                                                                 |                                                        |   |
|    |                                                                                                    |                                                        |   |
|    |                                                                                                    |                                                        |   |
|    | Uložiť k rozpracovaným Odoslať na spracovanie Sp                                                      | oăť do zoznamu Odstrániť formulár                      |   |
|    |                                                                                                    |                                                        |   |
|    |                                                                                                    |                                                        |   |
|    | Pomoc Metodika MPSVR Hlásenie chýb                                                                    |                                                        |   |
|    | Vytvorené v súlade s lednotným dizajn manuálom elektronických clužie                                  | b (v2 10 0)                                            |   |
| XL | vytvorene v surade s <u>seunotnym uizajn manualom elektromekych služie</u>                            | MINISTERSTVO                                           | , |

Formulár odošlite pomocou tlačidla Odoslať na spracovanie.

| Prijímatelia | a <u>Obmedzenia</u>       |                          |                   |                    |                        |
|--------------|---------------------------|--------------------------|-------------------|--------------------|------------------------|
| Aktu         | uálne prebieha spracova   | anie formulárov (1). Ni  | žšie zobrazené úd | aje nemusia byť ak | tuálne. <u>Obnoviť</u> |
| Zaevidov     | ať nového prijímateľa     |                          |                   | 1Q 2               | 2Q 3Q 4Q               |
| Vyhľadáva    | nie podľa rodného čísla,  | mena alebo priezviska    |                   | Poskytovania pla   | tné k                  |
| Zadajte ča   | asť rodného čísla alebo n | nena alebo priezviska pr | ijímateľa         | 24. 05. 2023       |                        |
| R.Č.         | Priezvisko 个              | Meno                     | Začiatok          | Koniec             |                        |
|              | Apgarová                  | Veronika                 | 01. 01. 2019      |                    | Q / 10                 |
|              | Babič                     | Michal                   | 18.08.2022        |                    | Q 🖋 🖬 🛈                |
|              | Beňo                      | Branislav                | 26.05.2022        |                    | QPIO                   |
|              | Jabulov                   | Janek                    | 01. 01. 2019      |                    | Q / Î 0                |
|              | Kellerová                 | Helena                   | 01. 01. 2019      |                    | QIIO                   |
|              | Telefonič                 | Maroško                  | 01.01.2023        |                    | QIIO                   |
|              | Zátopek                   | Lazár                    | 10. 05. 2020      |                    | QIIO                   |
|              | Šuňa                      | Ladislav                 | 15. 04. 2021      |                    | QIIO                   |
|              | Po                        | čet riadkov 20 💌 1-8 z 8 | 3  < < >          | >1                 |                        |

Informačný systém vás vráti o obrazovku späť a je potrebné nanovo načítať údaje zo servera pomocou odkazu Obnoviť vpravo hore.

| Zaevidov                                                                                                    | ať nového prijímateľa                         |                         |                                       | 1Q 2Q     | 3Q    | 4Q |
|----------------------------------------------------------------------------------------------------|-----------------------------------------------|-------------------------|---------------------------------------|-----------|-------|----|
| Vyhľadávanie podľa rodného čísla, mena alebo priezviska<br>Zadajte časť rodného čísla alebo mena alebo priezviska prijímateľa |                                               |                         | Poskytovania platné k<br>24. 05. 2023 |           |       |    |
| R.Č.                                                                                                    | Priezvisko 个                                  | Meno                    | Začiatok                              | Koniec    |       |    |
|                                                                                                    | Apgarová                                      | Veronika                | 01. 01. 2019                          |           | Q 🖋 🖥 | 0  |
|                                                                                                    | Babič                                         | Michal                  | 18.08.2022                            |           | Q 🖋 🖥 | 0  |
|                                                                                                    | Beňo                                          | Branislav               | 26.05.2022                            |           | Q /   | 0  |
|                                                                                                    | Jabulov                                       | Janek                   | 01.01.2019                            |           | Q 🖋 🖥 | 0  |
|                                                                                                    | Kellerová                                     | Helena                  | 01. 01. 2019                          |           | 9.    | 0  |
|                                                                                                    | Malá                                          | Henrieta                | 03. 03. 2023                          |           | Q 🖋 🖥 | 0  |
|                                                                                                    | Telefonič                                     | Maroško                 | 01. 01. 2023                          |           | Q 🖋 🖥 | 0  |
|                                                                                                    | Zátopek                                       | Lazár                   | 10. 05. 2020                          |           | Q 🖋 🖥 | 0  |
|                                                                                                    | Šuňa                                          | Ladislav                | 15. 04. 2021                          |           | Q 🖋 🖥 | 0  |
|                                                                                                    | Počet riadkov 20                              | ▼ 1-9z9                 | < < >                                 |           |       |    |
|                                                                                                    | 1                                             | Späť                    |                                       |           |       |    |
| Pomoc <u>Metod</u>                                                                                                    | ka MPSVR Hlásenie chýb                        |                         |                                       |           |       |    |
| Vytvor <mark>e</mark> né v súla                                                                                               | de s <u>Jednotným dizajn manuálom elektro</u> | onických služieb (v2.10 | 0.0).                                 |           |       |    |
| Prevádzkovateľ                                                                                                    | om služby je Ministerstvo práce, sociálnycl   | h vecí a rodiny SR.     |                                       | VECÍ A RO |       | Y  |

Opravovaný záznam sa zobrazí v zozname.

| IS SoS - zberová časť                                                                                                    | Context Context Contex |
|----------------------------------------------------------------------------------------------------|----------------------------------------------------------------------------------------------------|
| <u>Uvodná stránka</u> > PSS                                                                                                    |                                                                                                    |
| Zvoľte agendu, ktorej sa chcete venovať                                                                                                    |                                                                                                    |
| Žiadosť o finančný príspevok z rozpočtu ministerstva pre neverejnéł                                                                                                    | no PSS (P01) +                                                                                                    |
| Hlásenia o prijímateľoch sociálnych služieb a ich obmedzeniach (PO                                                                                                    | 3, P02) +                                                                                                    |
| Hlásenie o realizovanom obmedzení v zariadení krízovej intervencie<br>deťmi a poskytujúcom podporné služby (P08)                                                                                                    | , pre rodinu s                                                                                                    |
| Hlásenia o zamestnancoch (P04)                                                                                                    | +                                                                                                    |
| Hlásenie o žiadosti o uzatvorenie zmluvy o poskytovaní sociálnej slu                                                                                                    | žby (P05) +                                                                                                    |
| Štatistické výkazy o sociálnej službe - vybrané druhy jednotlivo (POG                                                                                                    | s, P07) +                                                                                                    |
| Štatistické výkazy o sociálnej službe - vybrané druhy za kraj (P16, PJ                                                                                                    | L7) <b>+</b>                                                                                                    |
| Späť                                                                                                    |                                                                                                    |
|                                                                                                    |                                                                                                    |
| Pomoc Metodika MPSVR Hlásenie chýb                                                                                                    |                                                                                                    |
| Vytvorené v súlade s <u>Jednotným dizajn manuálom elektronických služieb</u> (v2.10.0).<br>Prevádzkovateľom služby je Ministerstvo práce, sociálnych veci a rodiny SR.<br>Bulid time 27.04.2023 J4:34:45Bulid version: 1.1.7 | MINISTERSTVO<br>VECIA RODINY<br>SLOVENSKEJ REPUBLIKY                                                                                                    |

V prípade výkazu P04, hlásenia o zamestnancoch, je logika práce s dátumami rovnaká.

|     | IS SoS - zberová časť                                                                                                    | Testovací používateľ MPSVR     (99999999)     Odhlásiť sa                                                    |
|-----|----------------------------------------------------------------------------------------------------|----------------------------------------------------------------------------------------------------|
|     | Úvodná stránka > PSS                                                                                                    |                                                                                                    |
|     | Zvoľte agendu, ktorej sa chcete venovať                                                                                                    |                                                                                                    |
|     |                                                                                                    | <u>Rozbalif všetky</u>                                                                                       |
|     | Žiadosť o finančný príspevok z rozpočtu ministerstva pre neverej                                                                                                    | iného PSS (P01) 🕂                                                                                            |
|     | Hlásenia o prijímateľoch sociálnych služieb a ich obmedzeniach (                                                                                                    | (P03, P02) <b>+</b>                                                                                          |
|     | Hlásenie o realizovanom obmedzení v zariadení krízovej interver<br>deťmi a poskytujúcom podporné služby (P08)                                                                                                    | ncie, pre rodinu s<br>+                                                                                      |
|     | Hlásenia o zamestnancoch (P04)                                                                                                    |                                                                                                    |
|     | Evidencia zamestnancov Zobraziť zoznam <u>odmietnutých</u> 1, rozp                                                                                                    | racovaných 118 , všetkých hlásení                                                                            |
|     | Hlásenia P04 sa týkajú všetkých zamestnancov poskytovateľa každého druhu sociál<br>sociálnej služby uzatvorí pracovnoprávny vzťah (pracovnú zmluvu, dohodu o pracc<br>práce alebo dohodu o brigádnickej práci študenta) alebo zmení tento vzťah (napr. 1<br>prípade dočasného pridelenia zamestnanca. | lnej služby, s ktorými poskytovateľ<br>vvnej činnosti, dohodu o vykonani<br>formou dodatku), ako aj dohodu v |
|     | Hlásenia sa poskytujú priebežne, najneskôr <b>do 15 kalendárnych dní</b> odo dňa uzatv<br>vzťahu a od zmeny týchto údajov.                                                                                                    | orenia zmluvy o pracovnoprávnom                                                                              |
|     | V evidencii je možné doplniť nového zamestnanca, upraviť údaje zamestnanca, z<br>činnosti a členiť rozsah úväzku zamestnanca pre konkrétny druh sociálnej služby posk                                                                                                    | aevidovať údaje o jeho pracovnej<br>ytovanej poskytovateľom.                                                 |
|     | Hlásenie o žiadosti o uzatvorenie zmluvy o poskytovaní sociálnej                                                                                                    | j služby (P05) 🕂                                                                                             |
|     | Štatistické výkazy o sociálnej službe - vybrané druhy jednotlivo (                                                                                                    | P06, P07) +                                                                                                  |
| XL. | Štatistické výkazy o sociálnej službe - vybrané druhy za kraj (P16                                                                                                    | 5, P17) <del>+</del>                                                                                         |

|     | IS SoS - zberová časť |                                                                                                    |                           |                             | Testovací používateľ MPSVR (9999999)     Odhlásiť sa |       |  |  |  |  |
|-----|-----------------------|----------------------------------------------------------------------------------------------------|---------------------------|-----------------------------|------------------------------------------------------|-------|--|--|--|--|
|     | Úvodná strá           | <u>ka &gt; PSS</u> > Zamestnanci                                                                   |                           |                             |                                                      |       |  |  |  |  |
|     | Zame                  | stnanci                                                                                            |                           |                             |                                                      |       |  |  |  |  |
|     | l Aktu                | Aktuálne prebieha spracovanie formulárov (1). Nižšie zobrazené údaje nemusia byť aktuálne. Obnoviť |                           |                             |                                                      |       |  |  |  |  |
|     | Zaevidov              | ať nového zamestnanca                                                                              | a                         |                             |                                                      |       |  |  |  |  |
|     | Vyhľadáva             | nie podľa rodného čísla                                                                            | , mena alebo priezviska   |                             | Pracovné vzťahy platné k                             |       |  |  |  |  |
|     | Zadajte ča            | sť rodného čísla alebo                                                                             | mena alebo priezviska zam | nestnanca                   | 24. 05. 2023                                         |       |  |  |  |  |
|     | Sociálna sl           | užba                                                                                               |                           |                             |                                                      | Q     |  |  |  |  |
|     |                       |                                                                                                    |                           |                             |                                                      |       |  |  |  |  |
|     | R.Č.                  | Priezvisko                                                                                         | Meno                      | Pracovná činnosť            | Začiatok Koniec                                      |       |  |  |  |  |
|     |                       | test5                                                                                              | test5                     | Asistent sociálnej práce    | 19.04.2022                                           | Q 🖋 🗑 |  |  |  |  |
|     |                       | Lipčáková                                                                                          | Klara                     | Fyzioterapeut               | 10. 05. 2022                                         | Q 🖋 🗑 |  |  |  |  |
|     |                       | В                                                                                                  | В                         | Hlavný kuchár/ Kuchár/P.    | 01.01.2020                                           | Q 🖉 🗑 |  |  |  |  |
|     |                       | test_9                                                                                             | test_9                    | Asistent sociálnej práce    | 01.01.2019                                           | Q 🖋 🖬 |  |  |  |  |
|     |                       | test18                                                                                             | test18                    | Asistent výživy/Nutričný t. | 01.01.2010                                           | Q 🖉 🗑 |  |  |  |  |
| 30. |                       |                                                                                                    | Počet riadkov 5 v 1-5z    | 21  < < > ;                 | >1<br>                                               |       |  |  |  |  |

Názov dátumovej položky, pomocou ktorej sa filtrujú evidencie o zamestnancoch sa nazýva Pracovné vzťahy platné k. Logika vyhľadávania a filtrovania podľa dátumu je rovnaká ako v prípade evidencie prijímateľov sociálnych služieb a bola vysvetlená na predchádzajúcich príkladoch.